| Created by | : | Jaromír Skorkovský                                              |
|------------|---|-----------------------------------------------------------------|
| Date       | : | 30.10.2019                                                      |
| For        | : | MPH_AOMA and AOPR and BPH_EPS1                                  |
| Database   | : | MS Dynamics NAV 2018w1                                          |
| Keys       | : | Ctrl-N=New, F4=Look-up, Ctrl-F7-entries, F7-statistics, F9-post |
| Shorthands | : | G/L General Ledger, TO-Transfer Order                           |
|            |   | Tutor- <b>TU</b>                                                |

## Complex example II – Pareto\_ERP Microsoft Dynamics NAV 2018w1

- Reason-> With the help of self-evaluation questionnaire controlled by setting limits to divide portfolio and contacts into groups A, B, and C in the sense that 20% of customers do 80% turnover (A), other customers are in the so-called middle zone (B) and are potential candidates for group (A) and the last group (C) has little turnover, but it can improve in the future. Please see the diagram that depicts the whole process of this complex example (last page)
- 2. Open by use of searching window Questionnaire setup:

| Profile Ques        | tionnaires • Type to filter ( | F3) Code | ,            |                     |
|---------------------|-------------------------------|----------|--------------|---------------------|
|                     |                               |          | No filters a | pplied              |
| - Code 🔺            | Description                   | Priority | Contact Type | Business<br>Relatio |
| C COMPANY           | General company information   | Normal   | Companies    |                     |
| CUSTOMER            | Customer information          | Normal   | Companies    | CUST                |
| 0 LEADQ             | Lead Qualification            | Normal   | Companies    | PROS                |
| <sup>A</sup> PERSON | General personal information  | Normal   | People       |                     |
| PORTF               | Customer Portfolio Management | Normal   | Companies    | CUST                |
| POTENTIAL           | Customer Sales Potential      | Normal   | Companies    | CUST                |
| s SATISF            | Customer Satisfaction Index   | Normal   |              | CUST                |

3. Use icon New and enter Code = Pareto and Contact Type=Companies and Business Relation Code =CUST (Customers)

| Profile Ques |                 |          |              |                           |
|--------------|-----------------|----------|--------------|---------------------------|
| Code 🔺       | Description     | Priority | Contact Type | Business Relation<br>Code |
| PARETO       | Pareto Analysis | Normal   | Companies    | CUST                      |
|              |                 |          |              |                           |

## 4. Use icon Edit Questionnaire setup

| Question<br>Details<br>une |                               |                     |          |   |  |  |
|----------------------------|-------------------------------|---------------------|----------|---|--|--|
| Profile Que                | Profile Questionnaire Setup 🔹 |                     |          |   |  |  |
| Туре                       | Description                   | Multiple<br>Answers | Priority |   |  |  |
| Question                   | Pareto analysis               |                     | Normal   | ~ |  |  |

5. Check Multiple answers and go to Question Details and enter data as is is shown on the lower window:

| PARETO · Pareto anal                                                                                                    | ysis            |                                                                                                    |                                |
|----------------------------------------------------------------------------------------------------|-----------------|----------------------------------------------------------------------------------------------------|--------------------------------|
| General                                                                                                    |                 |                                                                                                    | ^                              |
| Description:                                                                                                    | Pareto analysis | Multiple Answers:                                                                                               |                                |
| Classification                                                                                                    |                 |                                                                                                    | ^                              |
| Auto Contact Classification:<br>Customer Class. Field:<br>Vendor Class. Field:<br>Contact Class. Field:<br>Min. % Questions Answered: | Sales (LCY) V   | Starting Date Formula:<br>Ending Date Formula:<br>Classification Method:<br>Sorting Method:<br>No. of Decimals: | CM-5Y<br>CM<br>Defined Value ~ |
|                                                                                                    |                 |                                                                                                    | ОК                             |

6. Enter the data into the form as shown in the picture below

| Туре     | Description     | Multiple<br>Answers | Priority | Auto Contact<br>Classification | From Value | To Value |
|----------|-----------------|---------------------|----------|--------------------------------|------------|----------|
| Question | Pareto analysis | $\checkmark$        |          | $\checkmark$                   |            |          |
| Answer   | А               |                     | Normal   |                                | 10 001     | 100 000  |
| Answer   | В               |                     | Normal   |                                | 201        | 10 000   |
| Answer   | С               |                     | Normal   |                                |            | 200      |

7. Use icon Update Classification, and you will get :

|          |                 |                     |          |                                |            |          |                    | Filter: PARETO |
|----------|-----------------|---------------------|----------|--------------------------------|------------|----------|--------------------|----------------|
| Туре     | Description     | Multiple<br>Answers | Priority | Auto Contact<br>Classification | From Value | To Value | No. of<br>Contacts |                |
| Question | Pareto analysis | $\checkmark$        |          | $\checkmark$                   |            |          |                    | _              |
| Answer   | А               |                     | Normal   |                                | 10 001     | 100 000  | 4                  | 1              |
| Answer   | В               |                     | Normal   |                                | 201        | 10 000   | 12                 |                |
| Answer   | С               |                     | Normal   |                                |            | 200      | 52                 |                |

8. From Flow field (Calculated field) No. of Contact go directly to the Contact card, and you will see assigned group (A, B or C) in the contact profile (click on Contact number->Advanced->List of profiles->icon Edit)

| Profile Question | nnaire                     |                                  |                      |
|------------------|----------------------------|----------------------------------|----------------------|
| 🁫 Find 🛛 Filter  | 🖳 Clear Filter             |                                  |                      |
| Question         |                            | Answer Questions<br>Answered (%) | Last Date<br>Updated |
| Discount (%) L   | .ast Year                  | Low discount usage               | 31.01.2021           |
| Pareto analysis  | 5                          | A                                | 24.10.2019           |
| Customer Pure    | chase Frequency, Last Year | > 5 times a year                 | 31.01.2021           |
| Customer Pure    | chase Frequency, Current   | > 5 times a year                 | 31.01.2021           |
| Turnover (LCY    | ), Last Year               | low (below 1,000)                | 31.01.2021           |

9. Open by use of searching window Segments:

| Segments | *                         |                 |                   |            |
|----------|---------------------------|-----------------|-------------------|------------|
| No. 🔺    | Description               | Campaign<br>No. | Salespers<br>Code | Date       |
| SM10001  | Increase sale             | CP1001          | DC                | 28.01.2021 |
| SM10002  | Event                     | CP1002          | BD                | 28.01.2021 |
| SM10003  | Working place arrangement | CP1003          | JR                | 28.01.2021 |
| SM10004  | Working place arrangement | CP1003          | JR                | 28.01.2021 |

10. Use icon New to create a new segment to the organization for contacts marked by A

| new - Segment - S | M00001 · ESF campaign                                                                         |                          | – 🗆 ×                       |
|-------------------|-----------------------------------------------------------------------------------------------|--------------------------|-----------------------------|
| HOME ACT          | TIONS                                                                                         |                          | CRONUS International Ltd. 🦿 |
| Log<br>General    | Attachment      Export Contacts     Functions     Apply Mailing Group     Functions     Print |                          |                             |
| SM00001 · ESI     | campaign                                                                                      |                          |                             |
| General           |                                                                                               |                          | ^                           |
| Description:      | ESF campaign                                                                                  | Date:                    | 28.01.2021 ~                |
| Salesperson Code: | PS v                                                                                          | No. of Lines:            | 0                           |
|                   |                                                                                               | No. of Criteria Actions: | 0                           |
|                   |                                                                                               |                          | ✓ Show more fields          |
| Lines             |                                                                                               |                          | ^                           |
| 🛄 Line 🝷 🕴 Func   | tions 🝷 🏦 Find 🛛 Filter 🏹 Clear Filter                                                        |                          |                             |
| Contact No. C     | orrespond Contact Company Name Contact Name<br>/pe                                            | Description              | Salesperson In<br>Code Te   |
|                   |                                                                                               |                          |                             |

In the upper window, you see in BAR icon Contact, which must be used to get next picture (after choosing Contact Profile Answer area (tab) and entering a value into filed Profile Questionnaire code =Pareto and Answer =20000, which after use of mouse refers to code A

| Options                     |                                 |        | ^                                    |
|-----------------------------|---------------------------------|--------|--------------------------------------|
| Allow Existin<br>Expand Com | g Contacts:                     |        |                                      |
|                             |                                 |        | <ul> <li>Show more fields</li> </ul> |
| Contact                     |                                 |        | ~                                    |
| Contact Pro                 | ile Answer                      |        | ^                                    |
| Show result                 | 5:                              |        |                                      |
| X Where                     | Profile Questionnaire Code 🔹 is | PARETO |                                      |
| 🗙 And                       | Line No. 🔻 is 20000             | $\sim$ |                                      |
| + Add Filte                 | r                               |        |                                      |
|                             |                                 |        |                                      |

You will get 4 members from A group:

| SM00001 · ES                      | F campaig          | gn                         |              |                                                    |            |                    |          |
|-----------------------------------|--------------------|----------------------------|--------------|----------------------------------------------------|------------|--------------------|----------|
| General                           |                    |                            |              |                                                    |            |                    | ^        |
| Description:<br>Salesperson Code: | ESF campaig<br>PS  | jn                         | ~            | Date:<br>No. of Lines:<br>No. of Criteria Actions: | 28.01.2021 | 1                  | ~<br>4   |
|                                   |                    |                            |              |                                                    | Ƴ Sh       | ow more fiel       | ds       |
| Lines                             |                    |                            |              |                                                    |            |                    | ^        |
| 🛄 Line 👻 🗲 Fund                   | ctions 🔹 🎢         | Find Filter 🐺 Clear Filter |              |                                                    |            |                    |          |
| Contact No. 0                     | Correspond<br>Type | Contact Company Name       | Contact Name | Description                                        | s<br>(     | alesperson<br>Code | ln<br>Te |
| CT000059                          |                    | Designstudio Gmunden       |              | ESF campaign                                       | P          | s                  |          |
| CT000085                          |                    | Hotel Pferdesee            |              | ESF campaign                                       | P          | S                  |          |
| CT000078                          |                    | Klubben                    |              | ESF campaign                                       | P          | s                  |          |
| CT000007                          |                    | The Cannon Group PLC       |              | ESF campaign                                       | P          | s                  |          |
|                                   |                    |                            |              |                                                    |            |                    |          |

11. Go to Campaign (Searching window) and create a new campaign like the one below (use icon NEW)

| CP0001 · ESF -Autumn 2019 |                  |                                |        |  |  |  |  |  |  |  |
|---------------------------|------------------|--------------------------------|--------|--|--|--|--|--|--|--|
| General                   |                  |                                |        |  |  |  |  |  |  |  |
| No.:                      | CP0001           | Ending Date: 31.12.2019 ~      |        |  |  |  |  |  |  |  |
| Description:              | ESF -Autumn 2019 | Salesperson Code: MD           | $\sim$ |  |  |  |  |  |  |  |
| Status Code:              | 1-PLAN ~         | Last Date Modified: 24.10.2019 |        |  |  |  |  |  |  |  |
| Starting Date:            | 24.10.2019 ~     | Activated: No                  |        |  |  |  |  |  |  |  |
|                           |                  |                                |        |  |  |  |  |  |  |  |

Mind you that we have changed the ending date more to the future to respect the actual working date of this database.

| Campaigns - |                           |                   |                |                  |                |  |  |  |  |  |  |
|-------------|---------------------------|-------------------|----------------|------------------|----------------|--|--|--|--|--|--|
| No. 🔺       | Description               | Salespers<br>Code | Status<br>Code | Starting<br>Date | Ending<br>Date |  |  |  |  |  |  |
| CP0001      | ESF -Autumn 2019          | MD                | 1-PLAN         | 24.10.2019       | 13.05.2021     |  |  |  |  |  |  |
| CP1001      | Increase sale             | DC                | 5-START        | 01.11.2020       | 01.04.2021     |  |  |  |  |  |  |
| CP1002      | Event                     | BD                | 9-DONE         | 20.01.2021       | 23.01.2021     |  |  |  |  |  |  |
| CP1003      | Working place arrangement | JR                | 5-START        | 10.01.2021       | 01.04.2021     |  |  |  |  |  |  |
| CP1004      | Spring offer              | BD                | 1-PLAN         | 01.03.2021       | 01.06.2021     |  |  |  |  |  |  |

12. Add code of created campaign CP0001 to Segment SM00001 and check the Campaign target field and confirm by OK button.

| SM00001 · ESF ca                       | ampaign                               |              |                                            |                                       |
|----------------------------------------|---------------------------------------|--------------|--------------------------------------------|---------------------------------------|
| General                                |                                       |              |                                            | ^                                     |
| No.:                                   | SM00001                               |              | Date: 28                                   | 3.01.2021 ~                           |
| Description:                           | ESF campaign                          |              | No. of Lines:                              | 4                                     |
| Salesperson Code:                      | PS                                    | ~            | No. of Criteria Actions:                   | 1                                     |
|                                        |                                       |              |                                            | <ul> <li>Show fewer fields</li> </ul> |
| Lines                                  |                                       |              |                                            | ^                                     |
| 🖩 Line 🝷 🦸 Function                    | is 🝷 🏦 Find 🛛 Filter 🏾 🍢 Clear Filter |              |                                            |                                       |
| Contact No. Corre<br>Type              | espond Contact Company Name           | Contact Name | Description                                | Salesperson ^<br>Code                 |
| CT000059                               | Designstudio Gmunden                  |              | ESF campaign                               | PS                                    |
| CT000085                               | Hotel Pferdesee                       |              | ESF campaign                               | PS                                    |
| CT000078                               | Klubben                               |              | ESF campaign                               | PS                                    |
| <                                      |                                       |              |                                            | >                                     |
| Interaction                            |                                       |              |                                            | *                                     |
| Campaign                               |                                       |              |                                            | ^                                     |
| Campaign No.:<br>Campaign Description: | CP0001<br>ESF -Autumn 2019            | ~            | Campaign Target: 🗹<br>Campaign Response: 🗌 | ]                                     |
|                                        |                                       |              |                                            | ОК                                    |

13. Go to items and find item 1964-W. Add a new line with just created campaign.

| General                 |      |              |                   |        |                     |                 |                  | ^           |
|-------------------------|------|--------------|-------------------|--------|---------------------|-----------------|------------------|-------------|
| Sales Type Filter: None | ~    | Type Filter: |                   | ltem   | ~                   |                 |                  |             |
| Sales Code Filter:      |      | Code Filter: |                   | 1964-W | ~                   |                 |                  |             |
| Starting Date Filter:   |      | Currency C   | ode Filter:       | ~      |                     |                 |                  |             |
| Sales Sales Type Code   | Туре | Code         | Unit of<br>Measur |        | Minimum<br>Quantity | Line Discount % | Starting<br>Date | Ending Date |
| Customer 🗸 10000        | ltem | 1964-W       |                   |        | 9,00                | 0 10,00         |                  |             |
| Customer 10000          | ltem | 1964-W       | PCS               |        | 7,00                | 0 5,00          |                  |             |
| Campaign CP0001         | ltem | 1964-W       | PCS               |        | 1,00                | 0 20,00         | 24.10.2019       | 13.05.2021  |

Then You must activate Campaign in question- so go back to campaigns and use Activate Sales Prices/Line Discounts icon

| HOME A           | CTIONS NAVIGATE REPORT                   |                                |                     |                |                                      |                        |               |          |        |
|------------------|------------------------------------------|--------------------------------|---------------------|----------------|--------------------------------------|------------------------|---------------|----------|--------|
| View X Delete    | Activate Sales Prices/<br>Line Discounts | Campaign<br>Details            | Statistics Segments | Entries S      | Sales Sales Line<br>Prices Discounts | Email as<br>Attachment | →<br>Go<br>to | Previous | Next C |
| Manage           | Process                                  | Report                         | Campaign            | History        | Prices                               | Send To                |               | Page     |        |
| CP0001 · ESF     | -Autumn 2019                             |                                |                     |                |                                      |                        |               |          |        |
| General          |                                          |                                |                     |                |                                      |                        |               |          |        |
| No.:             | CP0001                                   | <b></b>                        |                     | Ending Date    | e: 13.05.20                          | 21                     | ~             |          |        |
| Description:     | ESF -Autumn 2019                         | Salesperson Code: MD           |                     |                |                                      |                        |               |          |        |
| Status Code:     | 1-PLAN ~                                 | Last Date Modified: 24.10.2019 |                     |                |                                      |                        |               |          |        |
| Starting Date:   | 24.10.2019 ~                             |                                |                     | Activated: Yes |                                      |                        |               |          |        |
| Invoicing        |                                          |                                |                     |                |                                      |                        |               |          |        |
| Department Code: |                                          | ~                              |                     | Project Cod    | de:                                  |                        |               |          | ~      |
|                  |                                          |                                |                     |                |                                      |                        |               |          |        |
| Microsoft Dyn    | namics NAV X                             | ,                              |                     |                |                                      |                        |               |          |        |
| linerosone by    |                                          |                                |                     |                |                                      |                        |               |          |        |
| Car              | npaign CP0001 is now activated.          |                                |                     |                |                                      |                        |               |          |        |
|                  | ОК                                       |                                |                     |                |                                      |                        |               |          |        |

14. Create a new Sales Order for Customer 10000 and item 1964-W-See sales line only:

|          |                 |                               |                  |          |                              |                                     |                         |                          |                    |                               |                    |                      |                   | non rene n  |
|----------|-----------------|-------------------------------|------------------|----------|------------------------------|-------------------------------------|-------------------------|--------------------------|--------------------|-------------------------------|--------------------|----------------------|-------------------|-------------|
| Lines    |                 |                               |                  |          |                              |                                     |                         |                          |                    |                               |                    |                      |                   | X           |
| 🗏 Line 🔹 | 🖹 Order 🔹 👫 Fin | nd 🛛 Filter 🏹 Clear Filter    |                  |          |                              |                                     |                         |                          |                    |                               |                    |                      |                   |             |
| Туре     | No.             | Description                   | Location<br>Code | Quantity | Qty. to Assemble<br>to Order | Reserved Unit of<br>Quantity Measur | Unit Price Excl.<br>VAT | Line Amount<br>Excl. VAT | Line Discount<br>% | Qty. to Ship Quantity Shipped | Qty. to<br>Invoice | Quantity<br>Invoiced | Qty. to<br>Assign | Qty. Assigr |
| ltem     | 1964-W          | INNSBRUCK Storage Unit/G.Door | BLUE             | 1        |                              | PCS                                 | 292,00                  | 233,60                   | 20                 | 1                             | 1                  |                      | 0                 |             |

15. It can be seen that all customers who have a Pareto rating A assigned to their contact card will receive a **20% discount** on selected goods in the campaign associated with their segment.